## **ELEKTRONİK İMZA YENİLEME**

Elektronik imzanın süresi dolacağına dair mesaj gelen idarecilerimiz imzanın son geçerlilik tarihinden önce yenileme işlemini aşağıdaki adımları izleyerek yapabilirler. Bu işlemler için Google Chrome tarayıcı kullanmanız önerilir.

- 1- Elektronik imzanızı bilgisayara takınız.
- 2- Google da "meb eimza" ifadesini aratınız.

| Google | meb e-imza |  | × |  | Ļ | Q |  |
|--------|------------|--|---|--|---|---|--|
|--------|------------|--|---|--|---|---|--|

3- Çıkan sonuçlardan ilki "www.meb.gov.tr>eimza" seçeneğine tıklayınız.

www.meb.gov.tr > eimza 💌

## E-İmza - Meb

Milli Eğitim Bakanlığı taşra teşkilatının nitelikli elektronik sertifika ve kart okuyucu temininden sorumlu kurum yetkilinize oluşturduğunuz başvuru formunu ıslak **imza** ...

4- Açılan sayfada aşağıda görseli verilen "E-İmza Başvurusu" alana tıklayınız.

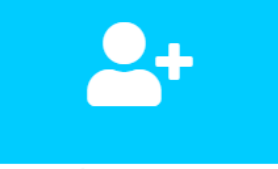

E-İmza Başvurusu

5- https://portal.kamusm.gov.tr/bp/meb.go adresinde açılan formu doldurunuz.

|                      | me3hb 👩 |
|----------------------|---------|
| Resimdeki Yazıyı Gir | iniz :  |
| Kimlik No            |         |
| Ad                   |         |
| Soyad                |         |
| Doğum Yeri           |         |
| Doğum Tarihi         |         |
|                      | Ciria   |

6- E-imza üretimi ve gönderimi sürecinde kullanılacak bilgilerinizi açılan forma giriniz.

| Başvuru Nedeni            | Yenileme<br>Daha önceden sertifika | <ul> <li>(*)</li> <li>almış alduğunuz için lütfen başvuru sebebini seçiniz.</li> </ul> |  |
|---------------------------|------------------------------------|----------------------------------------------------------------------------------------|--|
| Kart Okuyucu Tipi         | Istenmedi                          | <b>v</b> (*)                                                                           |  |
| Sertifika Süresi          | 3 Yıl                              | ► (?)                                                                                  |  |
| Kişisel Bilgiler          |                                    |                                                                                        |  |
| Kimlik No                 | 2                                  |                                                                                        |  |
| Adı                       | •                                  |                                                                                        |  |
| Soyadı                    |                                    | )                                                                                      |  |
| Doğum Yeri                | KAHRAMANMA                         | RAŞ                                                                                    |  |
| Doğum Tarihi              | 2                                  |                                                                                        |  |
| Güvenlik sözcüğü nedir ?  | •                                  | 0                                                                                      |  |
| Güvenlik sözcüğü (Tekrar) |                                    | (7)                                                                                    |  |

\*\*\* Güvenlik sözcüğü imzanın geldiğinden şifre üretimi için gerekecektir. Unutmayacağınız en az 8 karakterli bir ifade giriniz.

| Kurum Adı                                                                                                    | KAHRAMANMARAŞ MİLLİ EĞİTİM MÜDÜRLÜĞÜ<br>Kurum Adı hatalı ise lütfen kurumunuzla iletişime geçiniz.          |
|----------------------------------------------------------------------------------------------------|----------------------------------------------------------------------------------------------------|
| Kurum Sicil No                                                                                                 | 123                                                                                                    |
| Çalıştığı Birim                                                                                                | وتالbahar hatun anaokulu (י)                                                                                |
| Ünvan                                                                                                    | okul mūdūrū 🕐                                                                                               |
| Kurum / Birim Adresi                                                                                           | bahçelievler 9025.sk. no:12 (*)<br>Teslimat yukarıda belirtilen adrese yapılacaktır.                        |
| it                                                                                                    | KAHRAMANMARAŞ 🖌 (*)                                                                                         |
|                                                                                                    |                                                                                                    |
| İlçe                                                                                                    | DULKADIROĞLU 🗸 🗸                                                                                            |
| İlçe<br>Posta Kodu                                                                                             | DULKADIROĞLU     v                                                                                          |
| İlçe<br>Posta Kodu<br>İletişim Bilgileri                                                                       | ▶ DULKADIROĞLU ♥ (?)<br>▶ 46100 (?)                                                                         |
| İlçe<br>Posta Kodu<br>İletişim Bilgileri<br>Eposta                                                             | DULKADIROĞLU     v     v     v                                                                              |
| İlçe<br>Posta Kodu<br>İ <mark>letişim Bilgileri</mark><br>Eposta<br>İş Telefonu                                | DULKADIROĞLU     v     v     v     46100     v       0     v      v     Dahili                              |
| İlçe<br>Posta Kodu<br>İ <mark>letişim Bilgileri</mark><br>Eposta<br>İş Telefonu<br>Cep Telefonu                | DULKADIROĞLU     v     v     v     46100     v                                                              |
| İlçe<br>Posta Kodu<br>İ <mark>letişim Bilgileri</mark><br>Eposta<br>İş Telefonu<br>Cep Telefonu<br>Ev Telefonu | DULKADIROĞLU     v     v     46100     v      46100     v      Dahili     v      mobil Operatör     Seçiniz |

\*\*\* e-posta alanına kurumsal değil kişisel e-postanızı giriniz.

7- Cep telefonu onay süreci için "Gönder" butonuna tıklayınız.

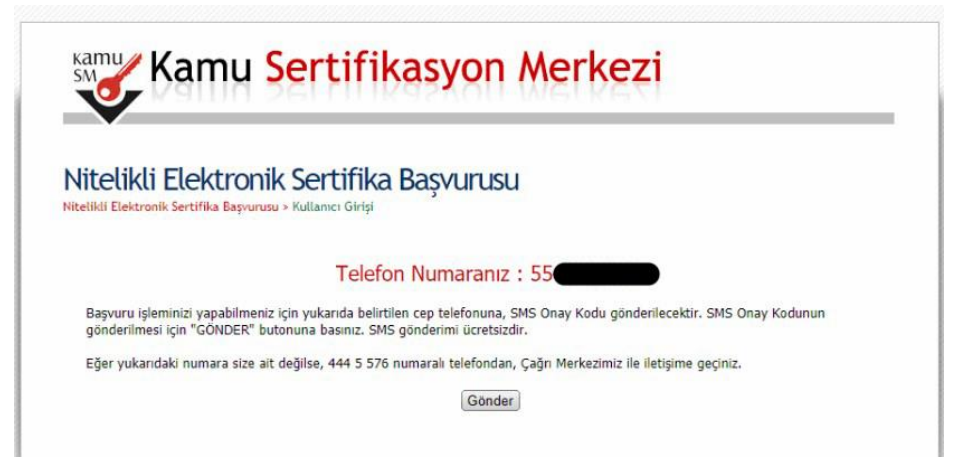

8- Cep telefonunuza gelen mesajı giriniz.

| tronik Sertifika Başvurusu<br>a Başvurusu > Kullanıcı Girişi                               |        |
|--------------------------------------------------------------------------------------------|--------|
|                                                                                            |        |
| Cep telefonunuza gelen SMS Onay Kodunu G<br>SMS Onay Kodunuzun Geçerliliği İçin Kalan Süre | iriniz |
| 298<br>Saniye                                                                              |        |
|                                                                                            |        |

9- Açılan ekrandan "Elektronik İmzalı Başvuru Ara yüzü" seçilmelidir.
 Bu işlem için süresi geçmemiş ve kullanılabilir durumda e-imzanız olmalıdır.
 Süresi geçen ya da kaybolan imzalar için İlçe Bilgi İşlem servisine müracaat ediniz.

| N    | itelikli Elektronik Sertifika Başvurusu                                                                                                    |
|------|----------------------------------------------------------------------------------------------------|
| Nite | likli Elektronik Sertifika Başvurusu > Kullanıcı Girişi                                                                                                    |
| Ba   | yuru Formu ve Sertifika Sahibi Taahhütnamesi İmzalama Yönteminin Belirlenmesi                                                                                                    |
|      | Doldurmuş olduğunuz başvuru formunu ve buna ait FORM-001-042 Kamu SM Nitelikli Elektronik Sertifika Sahibi Taahhütnamesi'ni<br>aşağıdaki yöntemlerden birini seçerek imzalayınız.                                                                                                    |
|      | Yöntem 1 : Islak İmzalı Başvuru Arayüzü                                                                                                    |
|      | ilk defa Nitelikli Elektronik Sertifika alacaksanız ya da geçerli bir sertifikanız yoksa Islak İmzalı Başvuru Arayüzü 'nü k <mark>ul</mark> lanmalısınız.<br>Başvuru sonunda oluşacak PDF belgesini yazıcınızdan çıkarıp, ıslak imza ile imzaladıktan sonra kurum yetkilinize teslim etmeniz<br>gerekecektir.                                                                |
|      | Yöntem 2 : Elektronik İmzalı Başvuru Arayüzü                                                                                                    |
|      | <mark>Geçerli bir Nitelikli Elektronik İmza Sertifikanız varsa Elek</mark> tronik İmzalı Başvuru Arayüzü 'nü kullanarak başvurunuza devam<br>edebilirsiniz. Başvuru formu ve Sertifika Sahibi Ta <mark>ahhütna</mark> mesi elektronik ortamda Kamu SM'ye ulaşacağı için elekronik imzalama<br>işleminden sonra başka bir işlem yapmanıza gere <mark>k kal</mark> mayacaktır. |

10- Açılan ekranda "indirmek için tıklayınız" ifadesini seçiniz.Bu sayfadaki doğrulama kodu birazdan kullanılacaktır. Not ediniz.

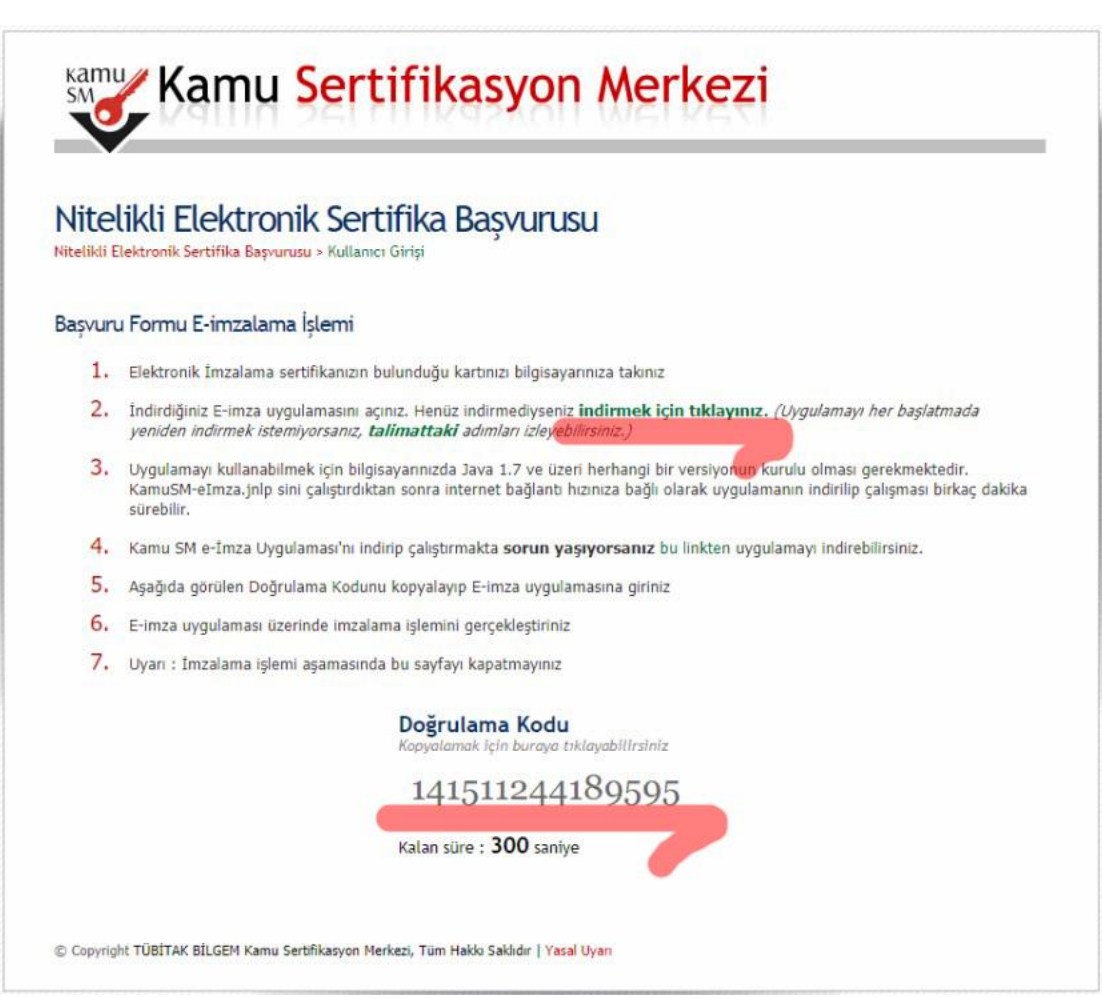

11- İndirilen programı çalıştırmak için tarayıcı ekranının sol alt kösesindeki "Sakla" butonuna tıklayınız. (Tarayıcı: Chrome)

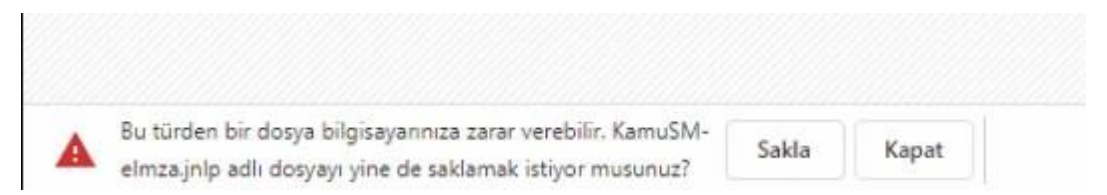

12- Sakla butonu sonrasında indirilen program görünecektir. Üzerine tıklayınız.

| 📧 KamuSM-elmza.jnlp                     | ^ |        |
|-----------------------------------------|---|--------|
| Starting application                    |   | ×      |
| Downloading application.                |   | (II)   |
| Location: https://basvuru.kamusm.gov.tr |   |        |
|                                         |   | Cancel |
| Downloading application.                |   | ×      |
| Location: https://basvuru.kamusm.gov.tr |   |        |
|                                         |   | Cancel |

13- Program yükleme sonrasında aşağıdaki ekran gelecektir. "Run" ifadesine tıklayınız.

| Do you wa                                 | it to run uns                                                                      | application                                                                                                    |
|-------------------------------------------|------------------------------------------------------------------------------------|----------------------------------------------------------------------------------------------------|
|                                           | Name:                                                                              | KamuSM e-Imza Uygulamasi                                                                                                    |
|                                           | Publisher:                                                                         | TUBITAK BILGEM                                                                                                    |
|                                           |                                                                                    |                                                                                                    |
| This application                          | Location:<br>vill run with unrestri                                                | https://basvuru.kamusm.gov.tr                                                                                                    |
| This application information at ris       | Location:<br>vill run with unrestri<br>k. Run this applicat                        | https://basvuru.kamusm.gov.tr<br>icted access which may put your computer and personal<br>tion only if you trust the location and publisher above.                                          |
| This application in<br>Information at ris | Location:<br>vill run with unrestri<br>k. Run this applicat<br>this again for apps | https://basvuru.kamusm.gov.tr<br>icted access which may put your computer and personal<br>tion only if you trust the location and publisher above.<br>from the publisher and location above |

14- Aşağıdaki gelen ekrana bu kılavuzun 9.adımında not aldığınız doğrulama kodunu giriniz.

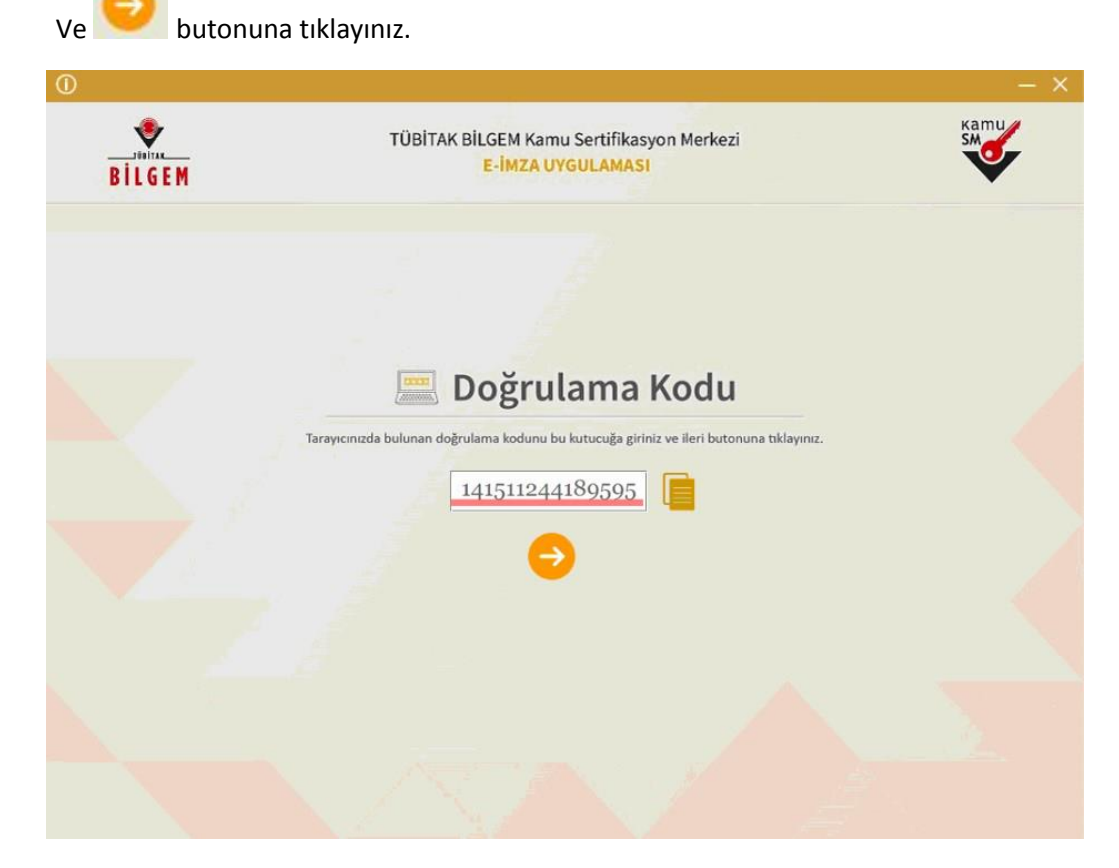

15- Açılan ekrandan solda başvuru bilgileriniz, sağda ise sertifika seçim alanı yer alır. Mevcut kullandığınız e-imza sertifikanızı sağdaki alandan seçiniz ve imzanızın pin numarasını (DYS de resmi yazı onaylar iken kullandığınız 6 haneli rakamdır) girerek başvurunuzu e-imza ile onaylayınız.

| BILGEM                                                                                                    | TÜBİTAK BİLGEM Kamu Sertifikasyon Merkezi<br>E-İMZA UYGULAMASI                                                                          |                                    |                      | SM     |
|----------------------------------------------------------------------------------------------------|----------------------------------------------------------------------------------------------------|------------------------------------|----------------------|--------|
|                                                                                                    | <b>Sözleşme</b>                                                                                                    | Se                                 | rtifika              | Seçimi |
| İmzalanacak Metin 1:<br>Aşağıda yazılı bütün bilgilerin doğr<br>beyan ederim.<br>Bu formdaki bilgilere göre şahsım:<br>AD:ENE<br>SOYAL<br>TC KİMLIK <u>NUMARASI</u> : | ru olduğunu, aksi halde doğacak bütün zararlardan sorumlu olduğumu<br>a bir nitelikli elektronik sertifika hazırlanmasını talep ederim. | Sertifika<br>Sertifika<br>PIN Kodu | Seçiniz<br>1 Seçiniz | •      |
| EPOSTA:er<br>GÜVENLİK SÖZCÜĞİ<br>ADRES:bahçelievler 9025.sk. no:1<br>KURUM ADI:KAHRAMANMARA                                                                           | 12<br>15 MILLI EĞITIM MÜDÜRLÜĞÜ                                                                                                    | 1.                                 | 2                    | 3      |
| KURUM BIRIMI:gülbahar hatun a<br>BARKOD:<br>UNVAN:okul müdürü<br>İŞ TELEFONU:3442164750                                                                               | naokculu                                                                                                    | -4.                                | 5                    | 6<br>9 |
| IŞ TELEFONU DAHILI:-<br>EV TELEFONU:-<br>CEP TELEFONU<br>POSTA KODU:46100<br>IL:KAHRAMANMARAŞ                                                                         | •                                                                                                    | Temide                             | 0<br>İmzala          | +-     |
| Oluşturma Tarihi: 🗐 28:08                                                                                                    | .:2020 ❶10:26:13 imzalama Tarihi: ∰ 28.08.2020 ●10:26:19                                                                                | к                                  | alan Süre:           | 257    |

Ek bilgi:

"Sertifika seçiniz" ifadesi yanındaki

butonu ile mevcut sertifikanızın son kullanma tarihini öğrenebilirsiniz

"İmzala" işlemi sonrasında aşağıdaki ekranı görürsünüz.

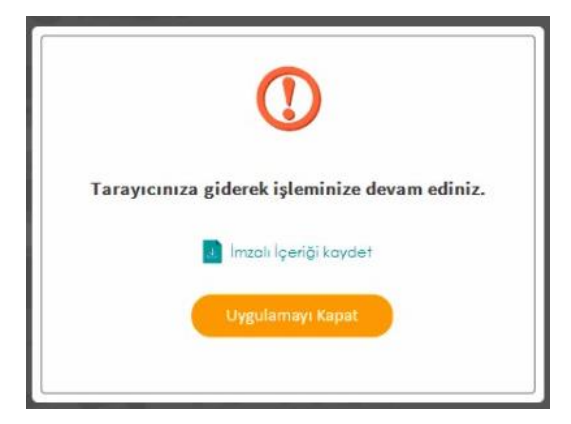

Form doldurduğunuz tarayıcı ekranında "Başvurunuz E-imzalı olarak alınmıştır" ifadesi yer alır.

| Kamu Sertifikasyon Merkezi                                                                          |  |  |  |
|----------------------------------------------------------------------------------------------------|--|--|--|
| itelikli Elektronik Sertifika Başvurusu<br>elikli Elektronik Sertifika Başvurusu > Kullanıcı Girişi |  |  |  |
| şvuru Formu E-imzalama İşlem Sonucu                                                                 |  |  |  |
| Başvurunuz E-imzalı olarak alınmıştır.                                                              |  |  |  |
|                                                                                                    |  |  |  |
|                                                                                                    |  |  |  |
|                                                                                                    |  |  |  |
| Copyright TÜBİTAK BİLGEM Kamu Sertifikasyon Merkezi, Tüm Hakkı Saklıdır   Yasal Uyan                |  |  |  |

E-imza yenileme süreciniz tamamlanmıştır.

İmzanız üst birim onayı sonrasında TUBİTAK KAMU SM tarafından üretilecek ve kurye ile belirttiğiniz adrese gönderilecektir. Sorularınız için: 4445576 KAMU SM çağrı merkezini arayınız.

.